# Module grève – gestion de proximité (GP)

# 1 - Présentation générale

Ce module est destiné à permettre aux gestionnaires de proximité d'enregistrer le recensement des agents déclarés grévistes lors d'un mouvement de grève.

Il a vocation à remplacer le recensement nominatif « papier » effectué jusqu'à présent et permettra de réduire le risque d'erreurs inhérent au volume d'informations saisies, la charge de travail et le volume de papier générés. Les remontées immédiates des données statistiques ne sont pas concernées.

L'opération de recensement pour un mouvement est « ouverte » par le bureau des affaires statutaires et réglementaires (DGA/SDPRS/ASTER). Il fixe la période sur laquelle porte le recensement et la date-limite pour la saisie. Un recensement porte sur une période maximum de 7 jours. Autant de recensements que nécessaire seront ouverts, chacun d'un maximum de 7 jours, en prolongation de la période initiale en cas de mouvement de longue durée.

Le gestionnaire de proximité a dès lors la possibilité de créer une demande (procédure GRV) relative à ce mouvement qui sera le « support » pour les informations enregistrées.

Il est souhaitable pour des raisons de simplicité et de facilité du suivi d'ensemble qu'une seule demande soit créée pour une structure administrative, avec le code-utilisateur principal (se terminant par « 1 » : D\*\*\*1, R\*\*\*1, T\*\*\*1...).

Mais en fonction de l'organisation locale – DDA-DDSV, directions ou établissements multi-sites... – il peut être envisagé de répartir l'opération de recensement. C'est pourquoi la possibilité est offerte sur chaque code-utilisateur gestionnaire de proximité (GP) d'ouvrir une demande GRV et pas seulement au code-utilisateur principal.

Dans le cadre d'une gestion de proximité (une DDAF, une DRAF, un EPL...) les codes-utilisateur GP, en dehors du principal, ont accès uniquement aux demandes GRV qu'ils ont créées, et doivent normalement procéder eux-mêmes à leur validation.

Le code-utilisateur principal a accès à l'ensemble des demandes GRV créées par les codes-utilisateur rattachés. Il est informé de l'existence de demandes non validées créées par les codes-utilisateur rattachés lorsqu'il valide la sienne et il a la possibilité de les valider lui-même.

Le code-utilisateur spécifique au SRFD (R\*\*\*F) lui offre une vision d'ensemble sur les établissements de sa région pour suivre l'avancement du recensement. Il peut en cas de nécessité se substituer aux gestionnaires de proximité des établissements pour enregistrer au niveau SRFD les agents déclarés grévistes.

(à noter que plusieurs codes-utilisateur spécifiques SRFD n'ont jamais été activés et devront l'être préalablement pour pouvoir accéder au module grève – cf. documentation gestion des utilisateurs)

L'enregistrement du recensement des agents déclarés grévistes devra être effectué avant la datelimite de saisie fixée. Au-delà de cette date seule la consultation et la validation sont possibles. La demande devra éventuellement être faite auprès du bureau ASTER pour reporter la date-limite de saisie ou pour une nouvelle « ouverture » du recensement concernant le mouvement de grève selon le niveau atteint dans l'exploitation globale des informations.

La validation par le gestionnaire de proximité de la saisie effectuée est nécessaire pour l'exploitation de l'information dans les étapes ultérieures. A noter que même si aucun agent n'est gréviste il est indispensable qu'une demande soit créée et validée « vide » pour que la structure apparaisse comme ayant répondu.

La validation peut être effectuée, à défaut, par le bureau ASTER mais relève normalement de l'initiateur de la demande.

Une demande validée à tort, qui doit encore subir ajouts ou corrections peut être remise à disposition du gestionnaire de proximité en [Pré-instruction/Suivi] sur demande faite auprès du bureau ASTER.

Les informations enregistrées lors du recensement des grévistes seront archivées anonymement après leur exploitation pour transmission aux Trésoreries des éléments nécessaires au traitement des retenues (pour les agents dont la gestion et la paye sont effectuées par l'administration centrale). Elles ne pourront plus alors servir qu'à des fins d'exploitation statistiques.

### 2 - Utilisation du module grève.

#### 2.1 - Accès au recensement des agents déclarés grévistes.

Comme l'essentiel des procédures de l'application EPICEA, le traitement est basé sur la notion de demande. La demande sera créée (Pré-instruction / Création) puis éventuellement reprise (Pré-instruction / Suivi) jusqu'à ce que l'utilisateur estime l'opération terminée et la valide. Les informations enregistrées peuvent alors être reprises par l'acteur suivant (bureau ASTER). La demande sert de « support » aux informations enregistrées et permet d'identifier le mouvement de grève et l'utilisateur à l'origine de l'information.

## 2.1.1 – Création de la demande

#### **EPICEA** Gestion

- ⇒ Gestion administrative
  - o Modalités de travail
    - Grève

| 🔊 Ges        | stion administrati <del>v</del> e                      |                                                                                                    | _ 🗆 🗡 |
|--------------|--------------------------------------------------------|----------------------------------------------------------------------------------------------------|-------|
| <u>A</u> ide | Sortir Editer Imprimer Courrier interne                | e                                                                                                    |       |
| Pré<br>C V   | é-instruction<br>Création<br>Suivi<br>ie de la demande | <ul> <li>Temps partiel</li> <li>Mi-temps thérapeutique</li> <li>Cessation progressive d'activité</li> <li>Mise à disposition initial</li> <li>Grèves</li> </ul> |       |
| D            | éroulement de carrière                                 |                                                                                                    |       |
|              | Modalités de travail                                   |                                                                                                    |       |

Sur la sélection de [Pré-instruction]/[Création] s'ouvre l'écran (SP\_GRV01) permettant le choix du mouvement de grève à traiter.

| 🐉 Grève demande gestionnaire de proximité 🛛 🛛 🗙      |                              |                                |  |  |  |  |  |  |  |
|------------------------------------------------------|------------------------------|--------------------------------|--|--|--|--|--|--|--|
| <u>A</u> ide A <u>n</u> nuler <u>E</u> diter         | mprimer <u>S</u> upprimer    |                                |  |  |  |  |  |  |  |
| DEMANDE: numé                                        | ro 3108605 date 23/0         | 13/2004 utilisateur D0111      |  |  |  |  |  |  |  |
| Choisir un                                           | 1 3108597 GREVE - GEN - 24/0 | )3/2004 - 24/03/2004 - PRO 🛛 🔺 |  |  |  |  |  |  |  |
| mouvement de                                         | 2 3108578 GREVE - GEN - 19/0 | )3/2004 - 23/03/2004 - 📃 📃     |  |  |  |  |  |  |  |
| greve sur a                                          | 3 3108574 GREVE - GEN - 22/0 | )3/2004 - 22/03/2004 - 📃 👱 👱   |  |  |  |  |  |  |  |
| Mouvement de g                                       | ive                          |                                |  |  |  |  |  |  |  |
| N* demande gén                                       | rale                         | Type de mouvement              |  |  |  |  |  |  |  |
|                                                      | Du // au /                   | / Durée jour(s)                |  |  |  |  |  |  |  |
| Date limite d'enregistrement des agents grévistes // |                              |                                |  |  |  |  |  |  |  |
|                                                      |                              |                                |  |  |  |  |  |  |  |
|                                                      | v                            | /alider votre choix sp_grv01   |  |  |  |  |  |  |  |

La liste des mouvements de grève pour lesquels une opération de recensement est en cours est affichée. Sont rappelées pour chaque ligne le type de grève (GEN : générale, CAT : catégoriel, LOC : locale) et les dates de début et de fin du mouvement, et s'il s'agit d'une prolongation d'un mouvement précédent (PRO).

En sélectionnant un mouvement dans la liste par un clic sur la ligne correspondante, une information plus détaillée est offerte, comportant la description du mouvement et la date-limite fixée pour la saisie.

L'utilisation du bouton [Valider votre choix] crée la demande de l'utilisateur et lui permet d'enregistrer, pour chaque journée du mouvement, la liste des agents déclarés grévistes. L'écran se présente alors à l'identique de celui proposé à l'utilisateur lorsqu'il reprend la demande en [Pré-instruction]/[Suivi]. (cf. ci-après 2.1.3).

# 2.1.2 - Reprise de la demande en [Pré-instruction]/[Suivi]

**EPICEA** Gestion

⇒ Gestion administrative

o Modalités de travail

Grève

•

Pré-instruction

o **Suivi** 

L'écran de recherche des demandes en Pré-instruction est affiché, procédure **initialisée** à grève : GRV

Ou

**EPICEA** Gestion

⇒ Gestion administrative

o Pré-instruction

Suivi

L'écran de recherche des demandes en Pré-instruction est affiché, saisir la procédure grève : GRV

L'utilisation du bouton [Rechercher] retourne la liste des demandes GRV en cours de traitement. Il s'agit des demandes créées par l'utilisateur, complétées, pour le code-utilisateur principal des demandes créées par les codes-utilisateur rattachés. La sélection d'une demande particulière par un double-clic sur la ligne correspondante dans la liste ouvre l'écran de description du mouvement de grève (SP\_GRV01).

| Aide Annuler | <u>E</u> diter                  | <u>I</u> mprime                                   | nre de proximite<br>r Supprimer                                                                       |                                                                    |                                                   |
|--------------|---------------------------------|---------------------------------------------------|----------------------------------------------------------------------------------------------------|--------------------------------------------------------------------|---------------------------------------------------|
| DEMANDE      | E: nun                          | néro                                              | 3108606 d                                                                                             | ate 18/03/2004                                                     | utilisateur D0111                                 |
|              |                                 |                                                   |                                                                                                    |                                                                    |                                                   |
|              |                                 |                                                   |                                                                                                    |                                                                    |                                                   |
| Mouveme      | nt de                           | grève                                             | mouvement créé                                                                                        | pour la documentat                                                 | ion                                               |
| N* deman     | de gé                           | nérale                                            | 3108578                                                                                               | Type de                                                            | e mouvement Général                               |
|              |                                 | Du                                                | 19/03/2004                                                                                            | au 23/03/2004                                                      | Durée 5 jour(s                                    |
| Data limit   | a dlam                          |                                                   |                                                                                                    |                                                                    |                                                   |
| Date innit   | euen                            | iregisire                                         | ement des agents                                                                                      | grevistes 15/04/                                                   | 2004                                              |
| Choisir      | une ii                          | ournée o                                          | te atève                                                                                              |                                                                    |                                                   |
|              | 0.00 /0                         |                                                   | - g                                                                                                   |                                                                    |                                                   |
|              |                                 |                                                   | Jour de grève                                                                                         | agt/jour sur dem                                                   | total agt/jour                                    |
|              | 1                               | vendre                                            | Jour de grève<br>di 19 mars 2004                                                                      | agt/jour sur dem<br>O                                              | total agt/jour 🔺                                  |
|              | 1 2                             | vendre<br>samed                                   | Jour de grève<br>di 19 mars 2004<br>i 20 mars 2004                                                    | agt/jour sur dem<br>O<br>O                                         | total agt/jour                                    |
|              | 1<br>2<br>3                     | vendre<br>samed<br>dimanc                         | Jour de grève<br>di 19 mars 2004<br>i 20 mars 2004<br>che 21 mars 2004                                | agt/jour sur dem<br>0<br>0<br>0                                    | total agt/jour                                    |
|              | 1<br>2<br>3<br>4                | vendre<br>samed<br>dimanc<br>lundi 2              | Jour de grève<br>di 19 mars 2004<br>i 20 mars 2004<br>the 21 mars 2004<br>2 mars 2004                 | agt/jour sur dem<br>0<br>0<br>0<br>0<br>0                          | total agt/jour<br>0<br>0<br>0<br>5                |
|              | 1<br>2<br>3<br>4<br>5           | vendre<br>samedi<br>dimanc<br>lundi 23<br>mardi 2 | Jour de grève<br>di 19 mars 2004<br>i 20 mars 2004<br>the 21 mars 2004<br>2 mars 2004<br>23 mars 2004 | agt/jour sur dem<br>0<br>0<br>0<br>0<br>0<br>0                     | total agt/jour                                    |
|              | 1<br>2<br>3<br>4<br>5<br>6      | vendre<br>samedi<br>dimanc<br>lundi 2<br>mardi 2  | Jour de grève<br>di 19 mars 2004<br>i 20 mars 2004<br>che 21 mars 2004<br>2 mars 2004<br>23 mars 2004 | agt/jour sur dem<br>0<br>0<br>0<br>0<br>0                          | total agt/jour 0<br>0<br>0<br>0<br>0<br>5<br>0    |
|              | 1<br>2<br>3<br>4<br>5<br>6<br>7 | vendre<br>samed<br>dimanc<br>lundi 2<br>mardi 2   | Jour de grève<br>di 19 mars 2004<br>i 20 mars 2004<br>che 21 mars 2004<br>2 mars 2004<br>23 mars 2004 | agt/jour sur dem<br>0<br>0<br>0<br>0<br>0<br>0                     | total agt/jour<br>0<br>0<br>0<br>0<br>5<br>0<br>✓ |
| Journé       | 1<br>2<br>3<br>4<br>5<br>6<br>7 | vendre<br>samed<br>dimanc<br>lundi 2<br>mardi 2   | Jour de grève<br>di 19 mars 2004<br>i 20 mars 2004<br>ihe 21 mars 2004<br>2 mars 2004<br>23 mars 2004 | agt/jour sur dem<br>0<br>0<br>0<br>0<br>0<br>0<br>0<br>1<br>0<br>0 | total agt/jour                                    |

# 2.1.3 – Enregistrement des agents déclarés grévistes – choix du jour à traiter

La partie haute de l'écran (SP\_GRV01) rappelle les caractéristiques du mouvement et le codeutilisateur ayant créé la demande. La partie basse fait apparaître les jours du mouvement dans un tableau. Les samedis, dimanches et jours fériés font l'objet d'un affichage particulier.

Au regard de chaque journée, deux colonnes indiquent le nombre de grévistes enregistrés :

- la première : sur la demande en cours de traitement rappelée en entête
- la seconde : pour l'ensemble des structures gérées quel que soit l'utilisateur ayant procédé à la saisie, dans le cas où le choix serait fait de déléguer une partie de l'opération (selon l'organisation et la géographie)

Le choix d'un jour se fait par un simple-clic sur la ligne correspondante du tableau. Le bouton donnant accès à l'écran de saisie est alors activé. L'intitulé du bouton est actualisé en fonction de la ligne sélectionnée pour afficher [Liste des agents pour le +date+].

|   | Jour de grève         | agt/jour sur dem | total agt/jour 🔺 |  |
|---|-----------------------|------------------|------------------|--|
| 1 | vendredi 19 mars 2004 | 0                | 0                |  |
| 2 | samedi 20 mars 2004   | 0                | 0                |  |
| 3 | dimanche 21 mars 2004 | 0                | 0                |  |
| 4 | lundi 22 mars 2004    | 0                | 5                |  |
| 5 | mardi 23 mars 2004    | 0                | 0                |  |
| 6 |                       |                  |                  |  |
| 7 |                       |                  | -                |  |

L'utilisation du bouton [Liste des agents pour le +date+] ouvre l'écran de saisie des agents déclarés grévistes pour ce jour.

## 2.1.4 - Enregistrement des agents déclarés grévistes - l'écran de saisie pour un jour

La partie haute de l'écran (SP\_GRVS1) rappelle la journée traitée et le code-utilisateur ayant créé la demande. Le reste de l'écran est consacré aux choix offerts pour l'affichage de la liste des agents et pour l'enregistrement des grévistes.

| 🔊 S          | Saisie des agents grévistes 🗙                                    |                |                           |                        |              |                      |                      |                 |                    |        |                       |           |
|--------------|------------------------------------------------------------------|----------------|---------------------------|------------------------|--------------|----------------------|----------------------|-----------------|--------------------|--------|-----------------------|-----------|
| <u>A</u> ide | <u>S</u> ortir                                                   | <u>E</u> diter | Imprimer                  | E <u>x</u> portal      | ion sous e   | ccel Sit             | uation <u>}</u>      | <u>H</u> istori | que                |        |                       |           |
| De           | Dem Date Utili 3108606 18/03/2004 D0111 jour: lundi 22 mars 2004 |                |                           |                        |              |                      |                      |                 |                    |        |                       |           |
|              | cliquer pour changer l'ordre de tri                              |                |                           |                        |              |                      |                      |                 |                    |        |                       |           |
|              |                                                                  |                |                           |                        |              |                      |                      |                 |                    |        | i ri aipnabetic       |           |
|              | Ecran SP_GRVS1: Mode d'emploi                                    |                |                           |                        |              |                      |                      |                 |                    |        |                       |           |
|              | Pour é                                                           | diter ce       | mode d'e                  | emploi : t             | parre de r   | nenu (ir             | nprimer              | ] opt           | ion [impri         | imer   | le mode d'emploi]     |           |
|              | 0 at 4 a                                                         |                |                           | aia at la              |              | ion doo              |                      |                 |                    |        |                       |           |
|              | Lanon                                                            | ulation k      | n et la sai<br>offichée e | sie et ia<br>et collou | doe odoni    | te anna              | s ayenis<br>intonont | s grev<br>à la  | nsies<br>etructure | àla    | data du jour da aràva |           |
|              | са рор                                                           | diation        | annenee e                 | St Celle               | ues agen     | ro abba              | nenam                | alla            | Structure          | ana    | uate du jour de greve |           |
|              | La séle                                                          | ection d'      | une liane                 | dans le                | tableau p    | ermet (              | d'en mo              | difier          | le contei          | nu.    |                       |           |
|              | Un cli                                                           | c dans l       | a colonni                 | e "grève l             | O/N" sur     | la ligne             | e de l'ag            | ent s           | sélection          | né     |                       |           |
|              | permet                                                           | de sais        | ir "Oui"                  | si l'agent             | t est grévi  | iste                 | _                    |                 |                    |        |                       |           |
|              | Si on v                                                          | eut ann        | uler la sa                | isie il su             | ffit de cliq | luer à n             | ouveau               | sur l           | a ligne po         | oura   | fficher "Non"         |           |
|              | La colo                                                          | nne "Sa        | aisi par" i               | ndique s               | i l'agent a  | a déjà é             | té saisi             | sur             | une autre          | e den  | nande pour            |           |
|              | le men                                                           | ne jour e      | et meme                   | mouvem                 | ent de gre   | eve (ou<br>Jiscan Ia | mouven               | nent            | different)         | - 2 -  |                       |           |
| l            | Dans t                                                           | e cas, i       | i nest pa                 | s possic               | ie de mo     | ullier le            | conten               | u ue            | ia colorin         | ie s i | qui contient          |           |
|              |                                                                  |                |                           |                        |              |                      |                      |                 |                    |        | Struc                 | tures     |
|              |                                                                  |                |                           |                        |              |                      |                      |                 |                    |        | Grévistes seuls       |           |
|              | darada                                                           |                |                           |                        |              |                      |                      |                 |                    |        | Dacharaha             | -         |
| corp:        | sylaue                                                           |                |                           |                        |              |                      |                      |                 |                    |        | Recherche             |           |
| affe         | ctation                                                          |                |                           |                        |              |                      |                      |                 |                    |        |                       |           |
| posit        | tion                                                             |                |                           |                        |              |                      |                      |                 |                    |        |                       |           |
|              |                                                                  |                |                           |                        |              |                      |                      |                 |                    | 1      | 🎾 ? 🛛 ОК              | sp. arvs1 |
|              |                                                                  |                |                           |                        |              |                      |                      |                 |                    | 1      |                       |           |

Par défaut la liste affichée comprendra l'ensemble des agents affectés (dans l'application) dans l'une des structures relevant de l'utilisateur GP au jour indiqué.

Le bouton [Tri alphabétique], utilisé avant de lancer la recherche des agents, permet de choisir le tri appliqué à la liste obtenue : [Tri alphabétique] => [Tri par structure] => [Tri par corps].

Le bouton [Structures] affiche les structures relevant de l'utilisateur GP et permet de réduire la liste aux agents affectés dans une sélection de structures.

|    | Code | Structure (=> fermer la liste)                        | Sélect (=>Oui) 🔺 |
|----|------|-------------------------------------------------------|------------------|
| 1  | 3323 | DDAF AUDE                                             | Oui              |
| 2  | 3324 | - DDAF AUDE DIRECTION                                 | Oui              |
| 3  | 3325 | - DDAF AUDE secrétariat général                       | Oui              |
| 4  | 3326 | - DDAF AUDE ESPACE RURAL ET ENVIRONNEMENT             | Oui              |
| 5  | 3327 | - DDAF AUDE AMENAGEMENT RURAL                         | Oui              |
| 6  | 3328 | - DDAF AUDE ECONOMIE AGRO-ALIMENTAIRE ET DEVELOPPEMEI | Oui              |
| 7  | 3329 | - DDAF AUDE APPUI TECHNIQUE                           | Oui              |
| 8  | 3331 | - DDAF AUDE STATISTIQUE AGRICOLE                      | Oui              |
| 9  | 3341 | - DDAF AUDE SDITEPSA                                  | Oui              |
| 10 | 3343 | DDSVAUDE                                              | Non              |
| 11 | 6117 | - DDSV AUDE Abattoir de CASTELNAUDARY                 | Non              |
| 12 | 6116 | - DDSV AUDE Abattoir de NARBONNE                      | Non 🔽            |

La case à cocher [Grévistes seuls] réduit la liste aux seuls agents enregistrés « grévistes ».

Le bouton [Rechercher] provoque l'affichage de la liste des agents en fonction des choix précédents.

| 🔊 S   | 🐉 Saisie des agents grévistes 🛛 🔀 |                |             |                       |                      |                      |                                                                |  |  |  |
|-------|-----------------------------------|----------------|-------------|-----------------------|----------------------|----------------------|----------------------------------------------------------------|--|--|--|
| Aide  | <u>S</u> ortir                    | <u>E</u> diter | Imprimer    | Exportation sous exce | el <u>S</u> ituatior | n <u>H</u> istorique |                                                                |  |  |  |
| De    | m Da                              | te Utili       | 31085       | 79 18/03/2004         | D0111                | jour: lundi          | 22 mars 2004                                                   |  |  |  |
| A     | gent                              | [              |             |                       |                      |                      | cliquer pour changer l'ordre de tri<br><b>Tri alphabétique</b> |  |  |  |
| n     | n* agt non                        |                | m, prénom   | n grève (O/N)         | Saisi par            | grade                | affectation 🔺                                                  |  |  |  |
|       |                                   |                |             | Non                   |                      | I.C.S.P.V.           | DDSV AUDE                                                      |  |  |  |
|       |                                   |                |             | Non                   |                      | Ctr.Trav.CEx.        | DDAF AUDE SDITEPSA                                             |  |  |  |
|       |                                   |                |             | Non                   |                      | Agt.Cont.C.Fonc      | DDAF AUDE AMENAGEMENT                                          |  |  |  |
|       |                                   |                |             | *Oui                  | D0112                | A.A.S.D.             | DDAF AUDE ECONOMIE AGF                                         |  |  |  |
|       |                                   |                |             | *Oui                  | D0112                | Adj.Adm.SD           | DDAF AUDE ECONOMIE AGF                                         |  |  |  |
|       |                                   |                |             | Non                   |                      | AGT MSA CAT C        | DDAF AUDE SDITEPSA                                             |  |  |  |
|       |                                   |                |             | Non                   |                      | I.D.T.R.             | DDAF AUDE APPUI TECHNIG                                        |  |  |  |
|       |                                   |                |             | Oui                   |                      | Tech. V              | DDSV AUDE Abattoir de CAS                                      |  |  |  |
|       |                                   |                |             | Oui                   |                      | I.T.R.               | DDAF AUDE APPUI TECHNIQ                                        |  |  |  |
|       |                                   |                |             | Non                   |                      | I.T.R.               | DDAF AUDE APPUI TECHNIG                                        |  |  |  |
|       |                                   |                |             | Non                   |                      | Adj.Adm.SD           | DDAF AUDE ECONOMIE AGF                                         |  |  |  |
|       |                                   |                |             | Non                   |                      | Adj.Ad.Pal.SD.1      | DDAF AUDE STATISTIQUE A                                        |  |  |  |
|       |                                   |                |             |                       | (                    | 103                  | Structures                                                     |  |  |  |
|       |                                   |                |             |                       |                      |                      | Grévistes seuls 🗖                                              |  |  |  |
| corp: | s/grade                           | adjoint        | techniqu    | e des services déco   | oncentrés            |                      | Rechercher                                                     |  |  |  |
| affec | tation                            | DDAF           | AUDE AP     | PUI TECHNIQUE         |                      |                      | Valider les saisies                                            |  |  |  |
| posit | tion                              | activite       | é plein ter | nps                   |                      |                      |                                                                |  |  |  |
|       |                                   | congé          | longue m    | aladie                |                      |                      | P OK sp_grvs1                                                  |  |  |  |

Dans la liste la colonne [grève O/N] indique la situation de l'agent par rapport à la journée de grève traitée, initialement à « non-gréviste ». Un agent est « positionné gréviste » par un clic dans la colonne [grève O/N]. Un clic dans une autre colonne ne fait qu'afficher le détail de la situation de l'agent en termes de classement, affectation et position administrative. Les positions particulières se superposant à la position d'activité sont indiquées (congés de maladie, accident de service, bonifié...) à titre d'information mais n'empêchent pas de positionner un agent « gréviste ».

Dans le cas d'une répartition du recensement sur plusieurs codes-utilisateur, la saisie par un autre utilisateur est indiquée par un astérisque (\*) avant le Oui et le code-utilisateur ayant procédé à cette saisie est affiché. Cette saisie n'est modifiable que sur la demande sur laquelle elle a été effectuée (demande accessible par le code-utilisateur principal).

Le bouton [Valider les saisies] enregistre les informations saisies dans la base de données.

| 🔊 Sa                                  | 🖇 Saisie des agents grévistes 🛛 📉       |                |                  |                              |       |                  |                |                                     |  |  |
|---------------------------------------|-----------------------------------------|----------------|------------------|------------------------------|-------|------------------|----------------|-------------------------------------|--|--|
| Aide                                  | <u>S</u> ortir                          | <u>E</u> diter | <u>I</u> mprimer | Exportation sous excel       | Situa | tion <u>H</u> is | torique        |                                     |  |  |
| Der                                   | Dem Date Utili 31085 Liste alphabétique |                |                  |                              |       |                  | jour: lundi    | 22 mars 2004                        |  |  |
|                                       |                                         |                |                  | Liste par s <u>t</u> ructure |       |                  |                | cliquer pour changer l'ordre de tri |  |  |
|                                       |                                         |                |                  | Liste par <u>c</u> orps      |       |                  |                | Tri alphabétique                    |  |  |
| Liste pour émargement : Mode d'emploi |                                         |                |                  |                              |       |                  | ▲              |                                     |  |  |
| F                                     | our éd                                  | liter ce       | mode d'e         | mem eo emeri. Iviam          |       | rimer1 o         | option limprim | er le mode d'emploil                |  |  |

Le choix [Exportation sous Excel] de la barre de menu permet d'obtenir un tableau Excel selon l'option sélectionnée, l'utilisateur étant libre de la mise en forme des informations.

Le bouton [OK] renvoie à l'écran précédent (SP\_GRV01), tout comme le choix [Sortir] de la barre de menu. Si des modifications ont été apportées mais non validées, un message en informe l'utilisateur. Il peut alors choisir de sortir sans valider, ces modifications ne seront alors pas enregistrées, ou de [Valider les saisies] avant de quitter l'écran.

Sur l'écran (SP\_GRV01), les comptages sont actualisés pour prendre en compte les nouvelles saisies. La demande peut être laissée en l'état, sur le choix [Annuler]/[Sortir sans valider] de la barre de menu ou par la touche [Echap.], pour y revenir ultérieurement en [Pré-instruction]/[Suivi].

## 2.1.5 – Validation de la saisie pour un mouvement de grève.

La validation n'est possible qu'à partir du lendemain du dernier jour du mouvement. Ceci à pour but d'éviter une validation « prématurée », qui nécessiterait l'intervention d'ASTER si le gestionnaire local doit accéder à nouveau à la demande en [Pré-instruction/Suivi] pour corriger ou compléter le recensement.

Lorsque l'utilisateur estime sa saisie terminée <u>pour la totalité des jours du mouvement</u>, soit directement après l'avoir effectuée, soit en reprenant la demande GRV en [Pré-instruction]/[Suivi], il valide sa demande par le bouton [Valider le mouvement de grève].

Le bureau ASTER suit l'état de validation des demandes GRV des gestionnaires de proximité au moyen du module qui lui est dédié. Lorsque l'opération dans son ensemble est déclarée achevée (toutes les demandes GP concernant le mouvement validées), Les informations seront mises à disposition des gestionnaires de corps.

# 2.1.6 – Cas particulier du SRFD.

Le module permet au moyen du code-utilisateur spécifique SRFD (R\*\*\*F) de suivre l'état du recensement au niveau de sa région et éventuellement de se substituer aux établissements pour l'enregistrement des agents grévistes. Le premier établissement de la région à procéder à la création d'une demande GRV provoque la création d'une demande sur le code du SRFD que celui-ci pourra reprendre en [Pré-instruction]/[Suivi]. Si aucun établissement de sa région n'a créé de demande GRV le SRFD devra procéder lui-même en [Pré-instruction]/[Création] à la mise en place de cette demande. Nota : le type utilisateur déclaré doit être GP / gestionnaire de proximité.

La reprise en [Pré-instruction]/[Suivi] de la demande SRFD présente quelques différences par rapport à celle du gestionnaire de proximité.

| Mouvement de grève       | mouvement créé pour la documentation              |  |  |  |  |  |  |  |
|--------------------------|---------------------------------------------------|--|--|--|--|--|--|--|
| N* demande générale      | 3108578 Type de mouvement Général                 |  |  |  |  |  |  |  |
| Du                       | 19/03/2004 au 23/03/2004 Durée 5 jour(s)          |  |  |  |  |  |  |  |
| Date limite d'enregistre | ment des agents grévistes 15/04/2004 Bilan Région |  |  |  |  |  |  |  |

Un bouton supplémentaire [Bilan Région] permet d'obtenir un récapitulatif par structure des données saisies localement ou par le SRFD.

| Etab  | Cliquer ici pour fermer  | 19/03/2004 | 20/03/2004 | 21/03/2004 | 22/03/2004 | 23/03/2004 | <b>▲</b> |
|-------|--------------------------|------------|------------|------------|------------|------------|----------|
| 6128  | CFPPA NIMES RODILHAN     |            |            |            |            |            |          |
| 6125  | LEGTA NIMES RODILHAN     | 8          |            |            | 11         | 4          |          |
| 20102 | CFA DU GARD              | 1          |            |            | 1          | 1          |          |
| 20576 | CFPPA DE L'HERAULT - s   |            |            |            |            |            |          |
| 20718 | Lycée de Mer Paul Bousqu |            |            |            |            |            | -        |
| •     |                          |            |            |            |            |            | Þ        |

Le bouton [Valider le mouvement de grève] ne valide que les saisies du SRFD, chaque utilisateur devant valider localement sa demande propre.

## 2.1.7 – Une fois la demande du gestionnaire validée.

L'utilisateur peut accéder aux demandes GRV validées par le choix [Vie de la demande]. Préciser alors la procédure GRV sur l'écran (SL\_DEM02). L'accès à la demande s'effectue par un double-clic sur la ligne désirée dans la liste affichée.

| 🚿 Vie de la de                | emande                          |             |       |                                                                                                    | ×               |
|-------------------------------|---------------------------------|-------------|-------|----------------------------------------------------------------------------------------------------|-----------------|
| <u>A</u> ide A <u>n</u> nuler | <u>E</u> diter <u>I</u> mprimer |             |       |                                                                                                    |                 |
| Procédu                       | re GRV Grève                    |             |       | No demande                                                                                                    | e               |
| 11                            | <= Date effet <=                | 11          |       | No agent                                                                                                    |                 |
| Descripti                     | ion                             |             |       | Etat                                                                                                    |                 |
| Restrictio                    | on sur les demandes n           | on refusées |       |                                                                                                    |                 |
| Demande                       | Procédure / Variante            | Date effet  | Agent | Description                                                                                                    | Etat Pré-Ins. 🔺 |
| 3108579                       | Grève - gestion GP              | 19/03/2004  |       | D0111 - GEN - 19/03/2                                                                                                    | 00· 01 D0111    |
| 3108581                       | Grève - gestion GP              | 19/03/2004  |       | D0112 - GEN - 19/03/2                                                                                                    | 00· 02 D0112    |
| Recherche                     | er 2                            | Refuser     |       | and the second second sec | ? sl_dem02      |

Seules sont possibles dans ce cas la consultation des informations saisies et les exportations Excel. Les boutons de validation sont désactivés.

| 😹 Sa         | 🕺 Saisie des agents grévistes 🛛 🔀 |                |           |                                                                                       |        |                  |             |                                                             |                                         |  |
|--------------|-----------------------------------|----------------|-----------|---------------------------------------------------------------------------------------|--------|------------------|-------------|-------------------------------------------------------------|-----------------------------------------|--|
| <u>A</u> ide | Sortir                            | <u>E</u> diter | Imprimer  | Exportation sous excel                                                                | Situat | ion <u>H</u> ist | orique      |                                                             |                                         |  |
| Der<br>Ag    | n Dat<br>ent                      | e Utili<br>[   | 31085     | Liste <u>al</u> phabétique<br>Liste par s <u>t</u> ructure<br>Liste par <u>c</u> orps |        |                  | jour: lundi | i <mark>22 mars 2004</mark><br>cliquer pour cha<br>Tri alph | anger l'ordre de tri<br><b>abétique</b> |  |
| n*           | agt                               | nor            | n, prénom | Liste pour <u>é</u> margemer                                                          | nt     | ar               | grade       | affec                                                       | tation 🔺                                |  |
|              |                                   |                |           |                                                                                       |        | 1.C,S            | .P.V.       | DDSV AUDE                                                   |                                         |  |
|              |                                   |                |           |                                                                                       |        |                  |             |                                                             | <u> </u>                                |  |
|              |                                   |                |           |                                                                                       |        | 103              | $\geq$      |                                                             | Structures                              |  |
|              |                                   |                |           |                                                                                       |        |                  |             | Grévistes                                                   | seuls 🗖                                 |  |
| corps/       | grade                             |                |           |                                                                                       |        |                  |             | Rech                                                        | ercher                                  |  |
| affect       | ation                             |                |           |                                                                                       |        |                  |             | Valider le                                                  | es saisies                              |  |
| positi       | on                                |                |           |                                                                                       |        |                  |             | 2                                                           | OK sp_grvs1                             |  |

Si la date-limite fixée pour la saisie n'est pas dépassée, le gestionnaire peut faire la demande auprès du bureau ASTER pour remettre sa demande en [Pré-instruction]/[Suivi] afin de corriger ou compléter sa saisie par ajout ou suppression d'agents déclarés grévistes.

Au-delà seul le bureau ASTER peut encore intervenir sur les informations saisies en gestion de proximité tant que celles-ci n'ont pas été mises à disposition des gestionnaires de corps pour exploitation.

#### 2.1.8 – Au-delà de la date-limite de saisie.

Les demandes non validées (état 02) restent accessibles en [Pré-instruction]/[Suivi] mais seule la consultation des informations saisies est possible. La validation de la demande toujours peut-être effectuée, même après la date-limite de saisie fixée.

En cas de nécessité la demande peut être faite auprès du bureau ASTER qui choisira, selon le niveau d'exploitation global du recensement, de prolonger l'opération en reportant la date de fin de saisie ou d'ouvrir un nouveau recensement pour le même mouvement pour permettre aux structures retardataires de répondre.

# 2.1.9 - Agents manquant à la liste.

Il est possible que des agents grévistes effectivement en activité dans la structure gérée n'apparaissent pas dans la liste d'agents proposée. Il peut s'agir du rattachement de l'agent à un gestionnaire de proximité particulier par dérogation à la règle normale ou d'un décalage entre la situation réelle de l'agent et la situation validée en gestion (délais de traitement des actes pour les recrutements, les mutations...).

Dans ce cas vous êtes invités à fournir la liste de ces agents au moyen de la messagerie interne à l'application EPICEA accessible sur les écrans d'accueil et de menus généraux EPICEA. Un accès direct par le module grève sera ajouté dans la version 11.0.

| version 10.0 : accès par le menu d'un des écrans principaux          |         |                |          |                      |                          |            |             |       |  |
|----------------------------------------------------------------------|---------|----------------|----------|----------------------|--------------------------|------------|-------------|-------|--|
| 🖗 EPICEA Consultations 📃 🗖                                           |         |                |          |                      |                          |            |             |       |  |
| Aide                                                                 | Annuler | <u>E</u> diter | Imprimer | <u>M</u> ot de passe |                          | ie .       |             |       |  |
|                                                                      |         |                | 1.00     | TECHER               | <u>C</u> omposer         |            |             |       |  |
|                                                                      |         |                | MIN      | ISIER                | 🦼 🛛 Lire le courr        | ier 🖊      | ULIUKE      |       |  |
| à partir de la version 11.0 : accès par le menu de l'écran SP. GPV01 |         |                |          |                      |                          |            |             |       |  |
|                                                                      |         |                |          |                      |                          |            |             |       |  |
|                                                                      |         |                |          |                      |                          |            |             |       |  |
| Aide                                                                 | Annuler | Editer         | Imprimer | <u>Supprimer</u>     | <u>C</u> ourrier interne |            |             |       |  |
| DEMANDE: numéro 3197073                                              |         |                |          |                      | Composer                 | 31/03/2004 | utilisateur | D0115 |  |

Indiquez comme utilisateur destinataire : SP202 (type d'utilisateur GBASR) et mentionnez dans le message, pour chaque journée du mouvement les agents qui ne figurent pas dans la liste affichée en précisant pour chacun nom, n°EPICEA, affectation, corps.

| 🕺 Composition d'un nouveau courrier par D0115 🛛 🛛 🔀                                                                    |                           |         |                             |                   |               |  |  |
|----------------------------------------------------------------------------------------------------|---------------------------|---------|-----------------------------|-------------------|---------------|--|--|
| <u>A</u> ide A <u>n</u> nuler                                                                                          | <u>E</u> diter <u>I</u> r | mprimer |                             |                   |               |  |  |
| No courrier 36471 Remis le 07/04/2004 à                                                                                |                           |         |                             |                   |               |  |  |
| Ajouter de                                                                                                    | estinatai                 | ires    | Liste des destinataire[s] 🔿 | Date fin validité | 07/07/2004    |  |  |
| No                                                                                                    | m Typ                     | e       | Nom prénom ou fonction      | Bure              | au            |  |  |
| 1 SP2                                                                                                    | 202 GBASR SUARD Jean      |         | ARD Jean-Marc               | ASTER / gr        | STER / grèves |  |  |
|                                                                                                    |                           |         |                             |                   |               |  |  |
| Domaine H Grève Réponse souhaité                                                                                       |                           |         |                             |                   |               |  |  |
| Objet Mouvement de grève du 01/04/2004 au 01/04/2004                                                                   |                           |         |                             |                   |               |  |  |
| Liste des agents grèvistes absents de la liste EPICEA:<br>journée du//<br>NOM Prénom , N° EPICEA , Affectation , Corps |                           |         |                             |                   |               |  |  |
|                                                                                                    |                           |         |                             |                   |               |  |  |

# 3 – En résumé

Accès par : EPICEA Gestion / Gestion administrative / Modalités de travail / Grève

En [Pré-instruction]/[Création] : création de la demande, choix du mouvement de grève dans la liste proposée, enregistrement jour par jour des agents déclarés grévistes jusqu'à la date-limite fixée pour la saisie, validation de la demande, exportation Excel des listes proposées.

En [Pré-instruction]/[Suivi] : reprise de la demande créée, enregistrement jour par jour des agents déclarés grévistes jusqu'à la date-limite fixée pour la saisie, correction, ajout, validation de la demande, exportation Excel des listes proposées.

Sur la liste d'agents : possibilité de choisir le tri, de restreindre à une partie des structures associées au code-utilisateur.

En [Vie de la demande] : consultation des informations saisies, exportation Excel des listes proposées.

| i_uti | l_uti                           | i_agt |            | i_typuti |            |
|-------|---------------------------------|-------|------------|----------|------------|
| R011F | SRFD lle de France              | 90746 |            | GP       | 30/03/2004 |
| R021F | SRFD Champagne-Ardennes         | 43718 |            | GP       | 27/06/2003 |
| R022F | SRFD Picardie                   | 49876 |            | GP       | 20/05/2003 |
| R023F | SRFD Haute-Normandie            | 91137 | Non activé | GP       |            |
| R024F | SRFD Centre                     | 49984 |            | GP       | 27/02/2004 |
| R025F | SRFD Basse-Normandie            | 54668 |            | GP       | 08/03/2004 |
| R026F | SRFD Bourgogne                  | 21404 |            | GP       | 01/04/2003 |
| R031F | SRFD Nord-Pas-de-Calais         | 89982 | Non activé | GP       |            |
| R041F | SRFD Lorraine                   | 75834 | Non activé | GP       |            |
| R042F | SRFD Alsace                     | 45756 |            | GP       | 23/03/2004 |
| R043F | SRFD Franche-Comté              | 51999 |            | GP       | 25/03/2004 |
| R052F | SRFD Pays de la Loire           | 80730 | Non activé | GP       |            |
| R053F | SRFD Bretagne                   | 57398 | Non activé | GP       |            |
| R054F | SRFD Poitou-Charentes           | 60853 |            | GP       | 15/09/2003 |
| R072F | SRFD Aquitaine                  | 60720 | Non activé | GP       |            |
| R073F | SRFD Midi-Pyrenees              | 68760 | Non activé | GP       |            |
| R074F | SRFD Limousin                   | 49800 |            | GP       | 05/06/2003 |
| R082F | BALAUD Patrick                  | 19933 |            | GP       | 23/03/2004 |
| R083F | SRFD Auvergne                   | 49171 | Non activé | GP       |            |
| R091F | SRFD Languedoc-Roussillon       | 94436 |            | GP       |            |
| R093F | SRFD Provence-Alpes-Côte-d'Azur | 44396 | Non activé | GP       |            |
| R094F | SRFD Corse                      | 49818 | Non activé | GP       |            |

#### Annexe : liste utilisateurs SRFD